VILLAGE OF ALBION BUILDING PERMIT APPLICATION INSTRUCTIONS Please check the box to indicate the requested item is included. Incomplete applications will be returned unapproved. This form must accompany permit application.

No work may begin until the permit is issued. Expect a wait of up to two weeks for the permit to be issued.

The permit application must be filled out complete to avoid delays.

□ Address, owner, and architect, and builder (if applicable)

□ Permit type. What are you building or installing?

□ The Sq. Ft. is only for additions and new builds.

 $\Box$  Please tell us what the building is to be used for. (i.e. residential storage, business, commercial)

 $\Box$  Both the applicant and contractor must sign. The permit will be issued in the owner's name and you are responsible to make sure the required inspections are done.

#### Exemption

 $\square$  A certificate of insurance or a CE-200 (NYŠ Worker's Compensation Board) form must be provided. WWW,  $WCB \circ g \circ V^{+}$ 

Two copies of the plan for construction must be included. The plans should show a footprint and a profile and must include dimensions of the work and dimensions of the material being used. Name and address must be on each sheet.

A plot plan showing distances to lot line and structures must be included. Name and address must be on each sheet.

You must pay for the permit. There is a fee schedule online or at the Village Office.

You must call for the required inspections, a list will be provided for you with the permit to (585)589-7229.

### 

CODE ENFORCEMENT

35 East Bank St, Albion, NY 14411 Office (585)589-7229 Fax (585)589-1919

#### **APPLICATION FOR A BUILDING PERMIT**

## NOTE: AN INCOMPLETE APPLICATION MAY DELAY THE TIMELY ISSUANCE OF YOUR PERMIT. PLEASE ENTER N/A IF A SECTION IS NOT APPLICABLE.

| Permit Address Site                                                                                                 | Date                                                            |                                                                                                    |
|----------------------------------------------------------------------------------------------------|-----------------------------------------------------------------|----------------------------------------------------------------------------------------------------|
| Architect                                                                                                    | Tax Map                                                         | #                                                                                                    |
| Owner                                                                                                    | Phone (H)                                                       | (W)                                                                                                    |
| Owner Address                                                                                                    | City                                                            | State Zip                                                                                                    |
| Contractor                                                                                                    | Phone                                                           | <br>Fax                                                                                                    |
| Contractor Address                                                                                                  | State                                                           | Zip Code                                                                                                    |
| Permit Type:                                                                                                    |                                                                 | ······                                                                                                    |
| □ Single Family Dwelling □ Foundation □ Remodel □A                                                                  | ddition 🗆 Atta                                                  | ched Garage 🗆 Detached Garage                                                                                                    |
| □ Covered Porch □ Enclosed Porch □ Deck □ Gazebo □                                                                  | Shed 🗆 Mason                                                    | nry Fireplace □Wood Stove                                                                                                    |
| □ Above Ground Pool □ In-ground Pool □Boiler □ Furn                                                                 | nace □Gas Inse                                                  | rt 🛛 Gas Fireplace 🗆 Demolition                                                                                                    |
| □Other                                                                                                    |                                                                 | *                                                                                                    |
| Accessory Structure Sq. Ft. x                                                                                       |                                                                 | Total Sg. Ft.                                                                                                    |
| Addition 1st Fl. Sq. Ft. 2nd Fl. Sq. J                                                                              | <sup>7</sup> t.                                                 | Total Sg. Ft.                                                                                                    |
| S. F. D. 1st. Fl. Sq. Ft. 2nd Fl. Sq. Ft                                                                            |                                                                 | Total Sq. Ft.                                                                                                    |
| Value of Construction \$                                                                                            |                                                                 | · ·                                                                                                    |
| A building permit expires 12 months from the date                                                                   | of permit issua                                                 | ince.                                                                                                    |
| Application is hereby made to the building office for th                                                            | e issuance of a                                                 | building permit pursuant to Title 19                                                                                                    |
| NYCRR Code for the construction of buildings, addition                                                              | ons or alteration                                               | s, or the removal or demolition as herein                                                                                                    |
| described. The applicant and/or owner agrees to comply                                                              | y with all applic                                               | cable laws, ordinances, regulations and all                                                                                                    |
| conditions expressed on this application (which are par                                                             | t of these requi                                                | rements), and also will allow all                                                                                                    |
| inspectors to enter the premises for the required inspect                                                           | ions.                                                           |                                                                                                    |
| Applicant Nome (Place Print Clearly)                                                                                |                                                                 |                                                                                                    |
|                                                                                                    | Applicant                                                       | Signature                                                                                                    |
| rippiroant realite (rioase rinne Croarty)                                                                           | Applicant                                                       | Signature                                                                                                    |
| Contractor Name (Please Print Clearly)                                                                              | Applicant                                                       | Signature                                                                                                    |
| Contractor Name (Please Print Clearly)                                                                              | Applicant<br>Contractor                                         | Signature<br>r Signature<br>*******                                                                                                    |
| Contractor Name (Please Print Clearly) ************************************                                         | Applicant<br>Contractor                                         | Signature r Signature ************************************                                                                                                    |
| Contractor Name (Please Print Clearly)<br>************************************                                      | Applicant<br>Contractor<br>************************************ | Signature r Signature RMIT NUMBER                                                                                                    |
| Contractor Name (Please Print Clearly)<br>************************************                                      | Applicant<br>Contractor                                         | Signature r Signature RMIT NUMBER                                                                                                    |
| Contractor Name (Please Print Clearly)<br>************************************                                      | Applicant<br>Contractor<br>************<br>PE                   | Signature         r Signature         ************************************                                                                                                    |
| Contractor Name (Please Print Clearly) ************************************                                         | Applicant<br>Contractor<br>***********<br>PE                    | Signature         r Signature         ************************************                                                                                                    |
| Contractor Name (Please Print Clearly)  Contractor Name (Please Print Clearly)  *********************************** | Applicant<br>Contractor                                         | Signature         r Signature         ************************************                                                                                                    |
| Contractor Name (Please Print Clearly)         ************************************                                 | Applicant<br>Contractor<br>*****************<br>PE              | Signature         r Signature         ************************************                                                                                                    |
| Contractor Name (Please Print Clearly)         ************************************                                 | Applicant<br>Contractor<br>***********<br>PE                    | Signature r Signature RMIT NUMBER C of C / C of O Reviewed By Date Reviewed                                                                                                    |
| Contractor Name (Please Print Clearly)         ************************************                                 | Applicant<br>Contractor<br>***********<br>PE                    | Signature r Signature RMIT NUMBER C of C / C of O Reviewed By Date Reviewed Inspections required:                                                                                                    |
| Contractor Name (Please Print Clearly)         ************************************                                 | Applicant<br>Contractor<br>**********<br>PE                     | Signature r Signature r Signat |
| Contractor Name (Please Print Clearly)         ************************************                                 | Applicant<br>Contractor<br>***********<br>PE                    | Signature r Signature r Signat |
| Contractor Name (Please Print Clearly)         ************************************                                 | Applicant<br>Contractor<br>***********<br>PE                    | Signature         r Signature         ************************************                                                                                                    |
| Contractor Name (Please Print Clearly)         ************************************                                 | Applicant<br>Contractor<br>**********<br>PE                     | Signature         r Signature         ************************************                                                                                                    |

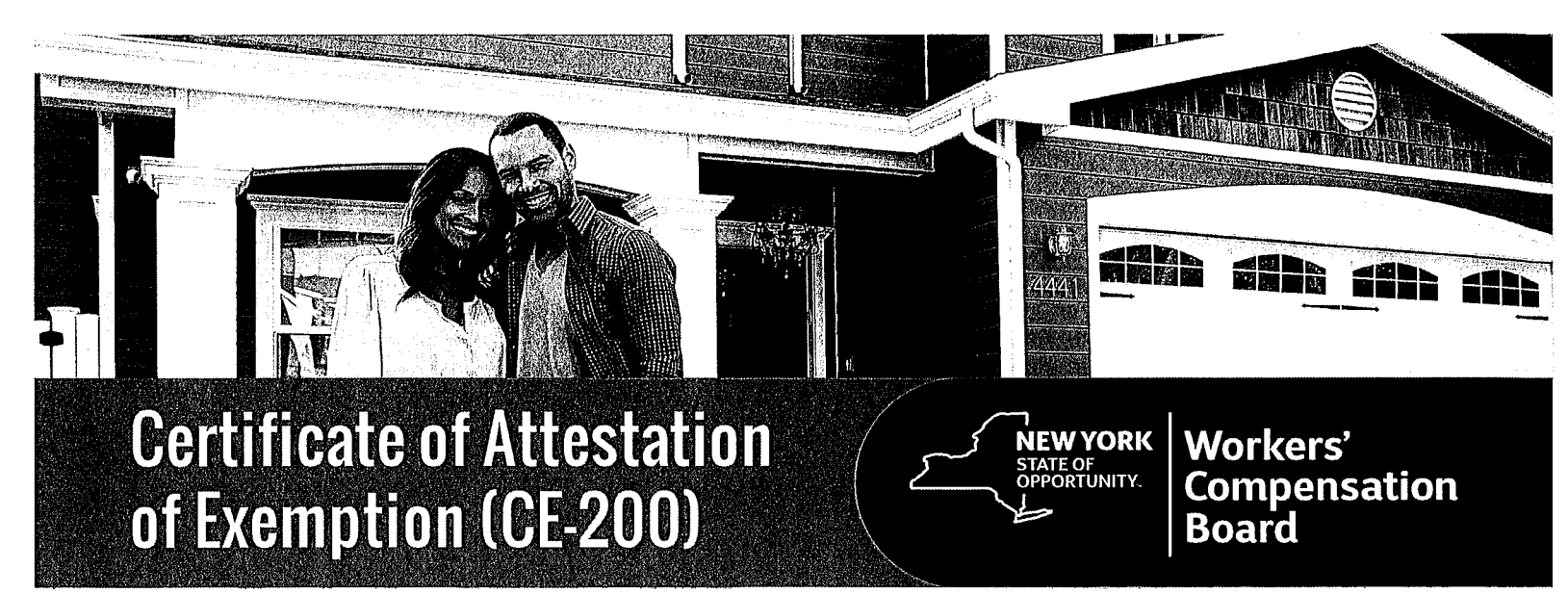

While New York Business Express is designed and developed to support business formation in New York, individual homeowners can file their exemption here as well!

#### Follow these steps:

- 1. Go to businessexpress.ny.gov.
- 2. Select Log in/Register in the top right-hand corner. A NY.gov Business account is required, even though you are an individual.
- If you <u>do not have</u> a NY.gov business account, go to step 4 to set up your account.
   If you have a NY.gov login and password, go to step 14.
- 4. Select Register with NY.gov under New Users.
- 5. Select Proceed.
- 6. Enter the following:
  - First and last name
  - 🛚 Email
  - Confirm email
  - Preferred username (check if username is available)
- 7. Select I'm not a robot.

You may have to complete a Captcha verification before proceeding.

8. Select Create Account.

If you already have a NY.gov account, the screen will display your existing accounts, either Individual or Business.

#### 8. (Continued)

Do one of the following:

- If the account(s) shown is a NY.gov <u>Individual</u> account, select **Continue**.
- If the account(s) shown is a NY.gov <u>Business</u> account, select **Email Me the Username(s)**.
- 9. Verify that the account information is correct.■ Select Continue.
- An activation email will be sent.
   If you do not receive an email, see the No Email Received During Account Creation page.
- 11. Open your activation email and choose Select Here.Specify three security questions.
  - Select Continue.
- **12.** Create a password (must contain at least eight characters).
- **13.** Select **Set Password**. You have successfully activated your NY.gov ID.
- 14. Select Go to MyNy:
  - At the top of the screen, select **Services**.
  - Select Business.
  - Select New York Business Express.
  - Select Log in/Register.

Continued on page 2

# Certificate of Attestation of Exemption (CE-200)

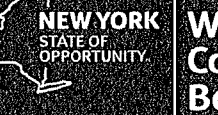

#### Workers' Compensation Board

**15.** On the New York Business Express home page, scroll down to Top Requests:

Select Certificate of Attestation of Exemption or

- Search Index A-Z for *CE-200*.
- 16. Under How to Apply:■ Select Apply Online as Homeowner.
- 17. At the Entity Type screen:
  - Select Individual (Sole Proprietor).
  - Select Save & Continue.
- 18. At the Business Identification screen:Enter your name and Social Security Number.
  - Select Save & Continue.
- **19.** At the **Business Physical Location** screen:
  - Enter your home address.
  - Select the This is Also my Mailing Address button, if applicable.
- 20. At the Additional Physical Locations screen:■ Select Save & Continue.
- **21.** At the **Mailing Address(es)** screen, your mailing address will appear.
  - Select Save & Continue.
- 22. At the Business Industry Classification screen, 814110 Private Households for principal NAICS code is the default. No secondary NAICS code necessary.
  - Select Save & Continue.

- **23.** At the **Sole Proprietor/Owner** screen, enter the remaining blank fields. Some information has been provided for you.
  - Validate address.
  - Select Save & Continue.
- **24.** At the **Workers' Compensation and Disability and Paid Family Leave** screen, answer these questions:
  - Do you have New York Workers' Compensation Insurance?
  - Do you have New York Disability and Paid Family Leave Benefits Insurance?
  - Select Save & Continue.
- **25.** At the **Permit, License, or Contract Information** screen:
  - Select Building, Electrical or Plumbing Permit.
  - Issuing Agency Enter the Town, City, or Village Building Department.
  - Select Save & Continue.
- 26. At the Workers' Compensation Exemption Reason screen, select the appropriate exemption reason.
  If Fair Play exemption is selected, an additional screen will display criteria to review. Check the box I understand.
  Select Save & Continue.
- 27. At the Disability and Paid Family Leave Exemption Reason screen, select the appropriate exemption reason.
  Select Save & Continue.
- 28. Review the Application Summary.
- 29. Attest & Submit.

#### You will receive an email when your certificate has been issued. To view your certificate:

- Select Access Recent Activity from your email, <u>or</u> access businessexpress.ny.gov and then access your Dashboard (under your login name on right).
- Print and sign the Certificate of Attestation of Exemption.
- Submit your CE-200 for your license, permit or contract to the issuing Agency.

#### Questions? Call the NYBE Contact Center: (518) 485-5000.